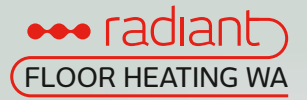

## GTS-WIFI INSTRUCTIONS – **iPHONE**

### WIFI PAIRING MANUAL FOR iPHONE

### GET READY FOR CONNECTION

Go to the App Store, download "Radiant Wi-Fi" app and install it. Then create an account with your email address and sign in; Ensure you are connected to your WiFi network, keep your phone, your thermostat, and your WiFi router as close as possible.

- On your thermostat, press POWER to turn your thermostat off
- Press MENU
- Press NEXT to choose MENU 4 (choose MENU 3 for GTS-TIM series)
- 4 Press and hold the DEL button until you see REF, wait for a few seconds until the wifi symbol is flashing on screen

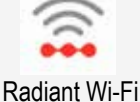

| <ul> <li>STEP 1</li> <li>Touch "+" on the top right corner of your phone to add a new device;</li> <li>Enter your WiFi details. Please ensure you have selected the correct WiFi</li> </ul> | My devices                    | Choose the Wi-Fi      GAOGUOMEI     GAOGUOMEI     Stephen_2020     Tip: 5g channel Wi fil network is net supported     semporarity |  |
|----------------------------------------------------------------------------------------------------|-------------------------------|----------------------------------------------------------------------------------------------------|--|
| network and the password you enter is correct. Then press "Confirm".                                                                                                    |                               | Confirm                                                                                                    |  |
|                                                                                                    | •<br>                         | <b>2</b>                                                                                                    |  |
| STEP 2                                                                                                    | 12:27 ± ♣ ਛ • •0.1<br>← Ready | 5 to 60%                                                                                                    |  |

- Press "Connect".
- Press "Join" as your phone wants to join device's WiFi hotspot named XPG-GAgent-xxxx;
- Press "Join" as your phone needs to go back to your orignal WiFi network. The connection process is automatically completed. Now your thermostat is accessable via the app.

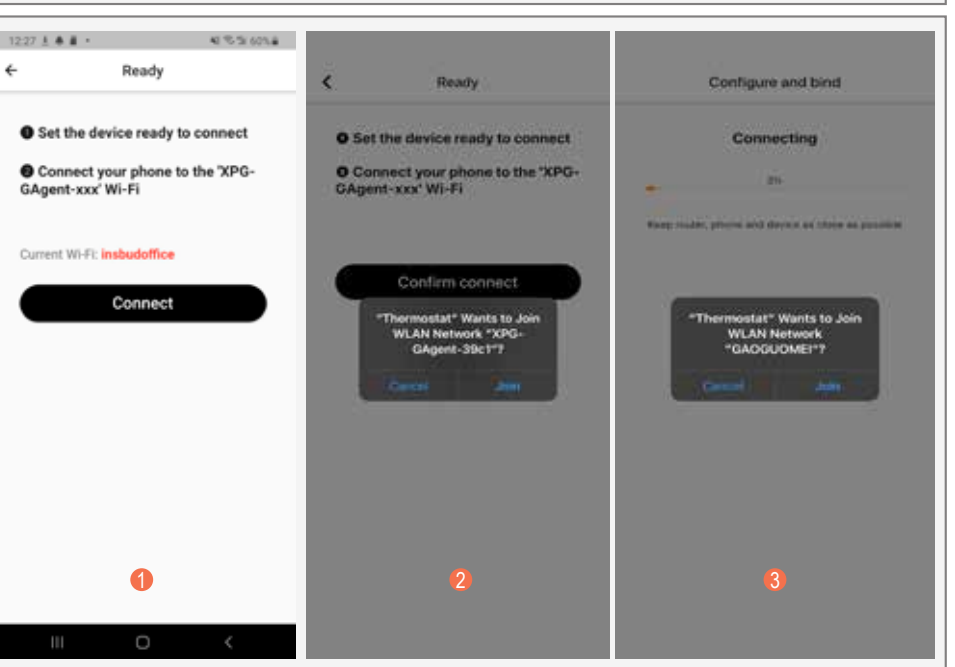

# FLOOR HEATING WA

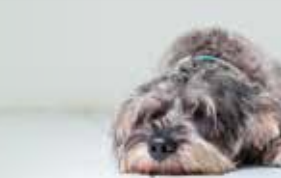

### WIFI PAIRING MANUAL FOR IPHONE CONTINUED

### TROUBLESHOOTING

Some phones might not be able to join device's WiFi hotspot automatically. In this case, please do it manually. Follow steps below,

- In Step 2, befor pressing "Connect", please go to your phone's Settings - WLAN
- Connect your phone to device's WiFi hotspot named XPG-GAgent-xxxx;

Once connected to XPG-GAgent-xxxx, return back to the thermostat App and follow Step 2 above

| 4:00                                                                                             | at. 🕈 🗰 )      | 4:00                               | at. 🗢 🗰)              |
|--------------------------------------------------------------------------------------------------|----------------|------------------------------------|-----------------------|
| Settings WLAN                                                                                    |                | Settings WLAN                      |                       |
|                                                                                                  |                | WLAN                               |                       |
| WLAN                                                                                             |                | XPG-GAgent-ec5e                    | . * 🛈                 |
| Insbudoffice                                                                                     | • • 0          | ATT METWORKE                       |                       |
| MI NETWORKS                                                                                      |                | INSBUDNEW                          | • * ()                |
| insbudoffice5G                                                                                   |                | instrudeffice                      | • • •                 |
| XPG-GAgent-ec5e                                                                                  | • 🕫 🕕          | insbudoffice5G                     | • • 0                 |
| CTHER NETWORKS                                                                                   |                | CTHER ARTICOUS                     |                       |
| ChinaNet-fYeN                                                                                    | • • ①          | ChinaNet-fYeN                      | • • 0                 |
| iTV-freN                                                                                         | • • ①          | ITV-freeN                          |                       |
| Other                                                                                            |                | NJWAP                              | • • 0                 |
| Apps Using WLAN & Cellular                                                                       | a.             | Other                              |                       |
| Enable WAPI                                                                                      |                | Apps Using WLAN & Cellular         | 4                     |
|                                                                                                  |                | Enable WAPI                        |                       |
| Ask to Join Networks                                                                             | Notify (       |                                    |                       |
| Copert networks will be jame to invate<br>retworks and available, you a the nettice<br>retworks. | d of available | Ask to Join Networks               | Net/ 1                |
|                                                                                                  | -              | Experiments of the property of the | ALC: NAME OF ACCOUNTS |

See overleaf for Android instructions >>>

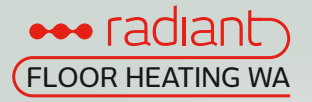

## GTS-WIFI INSTRUCTIONS – ANDROID

### WIFI PAIRING MANUAL FOR ANDROID

#### GET READY FOR CONNECTION On android phones, access the app via the QR code shown. Create an account with your email address and sign in; Ensure you are connected to your WiFi network, keep your phone, your thermostat, and your WiFi router as close as possible. 1 On your thermostat, press POWER to turn your thermostat off Press MENU Press NEXT to choose MENU 4 (choose MENU 3 for GTS-TIM series) 4 Press and hold the DEL button until you see REF, wait for a few seconds until the wifi symbol is flashing on screen. STEP 1 < Choose the Wi-Fi My devices 1 Touch "+" on the top right corner of GAOGUOMEI 132 your phone to add a new device; Stephen 2020 Tip: 5g cha el Wi Fi network is not 2 Enter your WiFi details. Please ensure you have selected the correct WiFi Confirm network and the password you enter is correct. Then press "Confirm". 4 2 12-27 # # # + 41 55 26 603.8 STEP 2 ÷ Ready Set the device ready to conn Set the device ready to connect Press "Connect". Connect your phone to the 'XPGe to the XPC et your pl xxx' Wi-Fi Press "Go to connect". GAgent-xxx' Wi-Fi nt Wi-Fi: insbudoffice Connect Connect Please connect Wi-Fi 1 Go to connect

# FLOOR HEATING WA

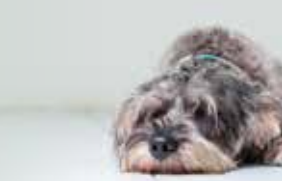

### WIFI PAIRING MANUAL FOR ANDROID CONTINUED

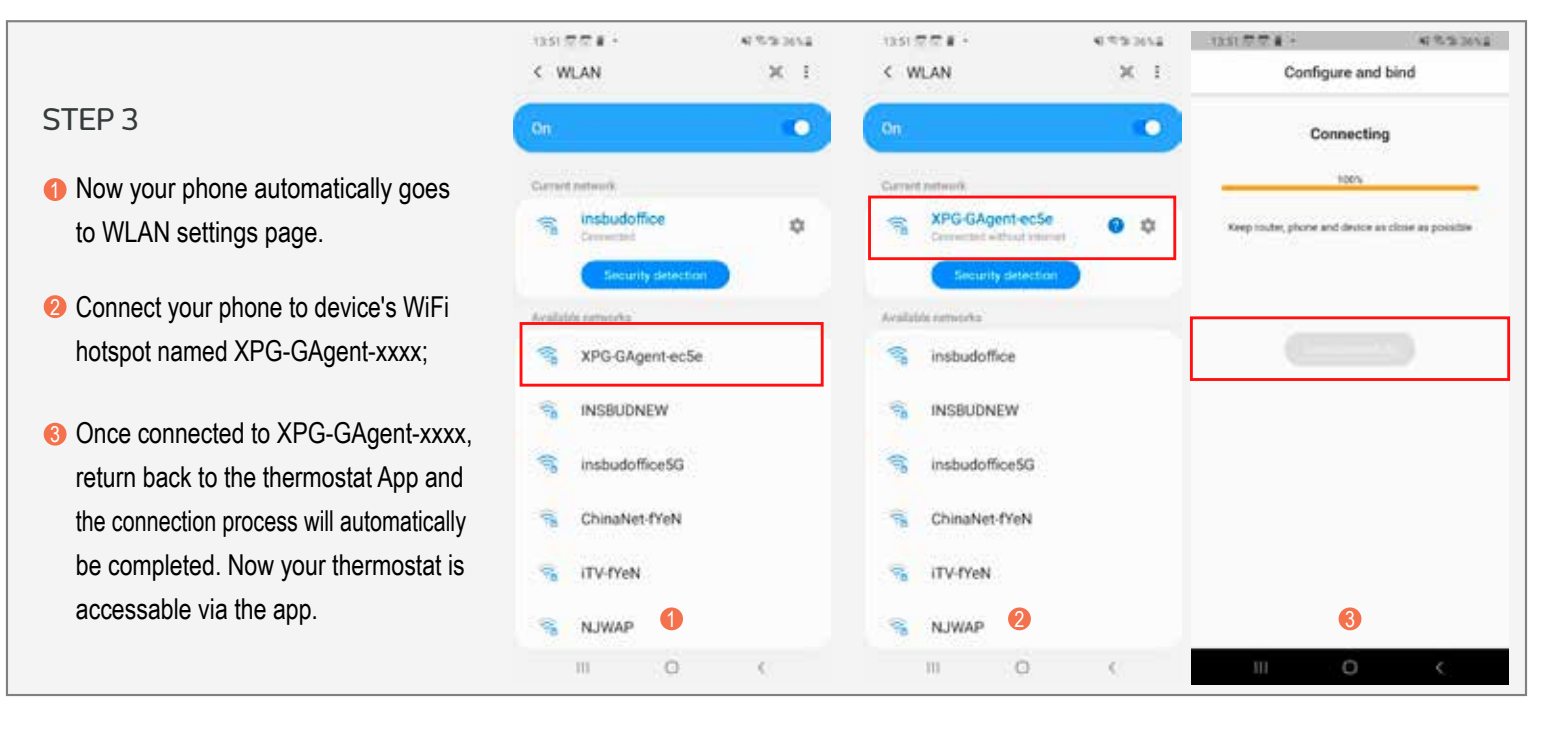